## How to access and acquire your Learning Portal 'Completion History' (as proof of compliance) (Copy)

Navigate to https://learning.bartshealth.nhs.uk/#/login

1

2 Click the "**PROFILE ID**" field and enter your unique Profile ID number to sign in.

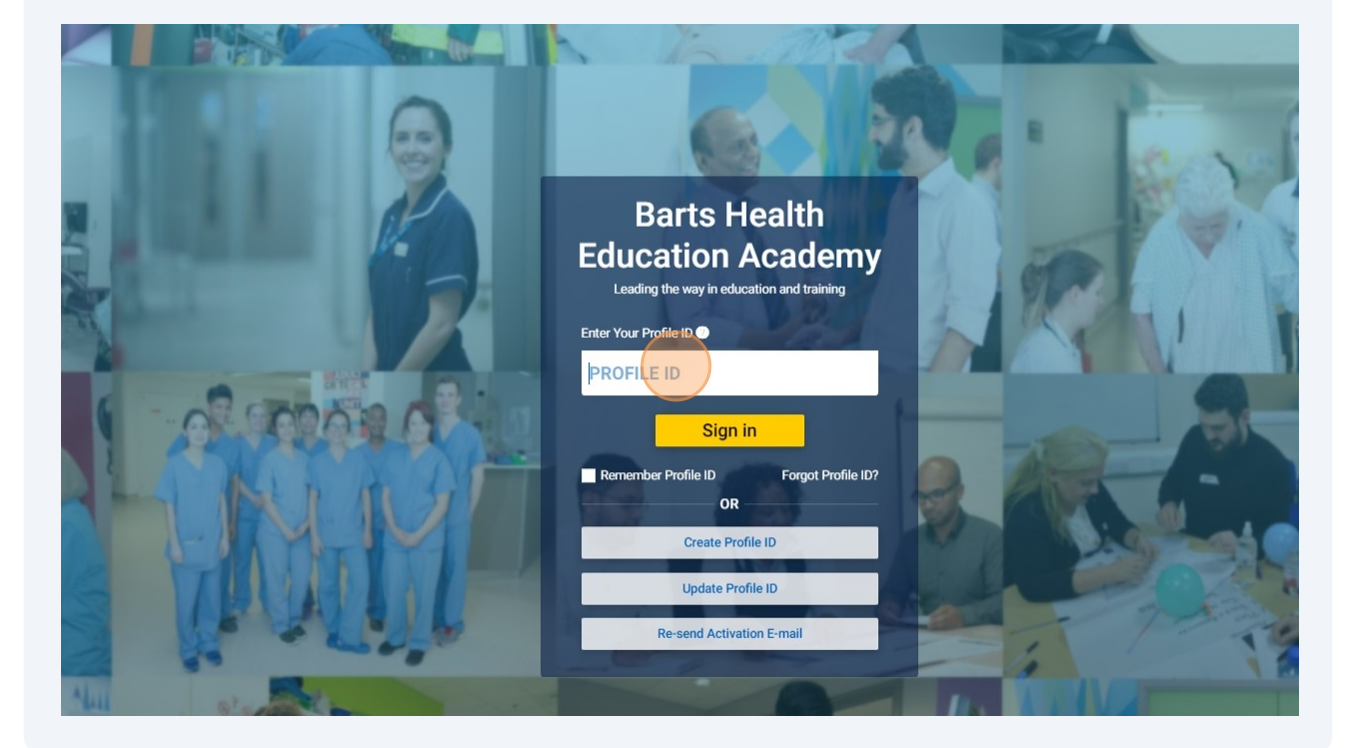

Scribe

# **3** Click onto the respective staff group '**TILE**' for your role e.g., Administrative, Dental, Nursing and Midwifery, etc

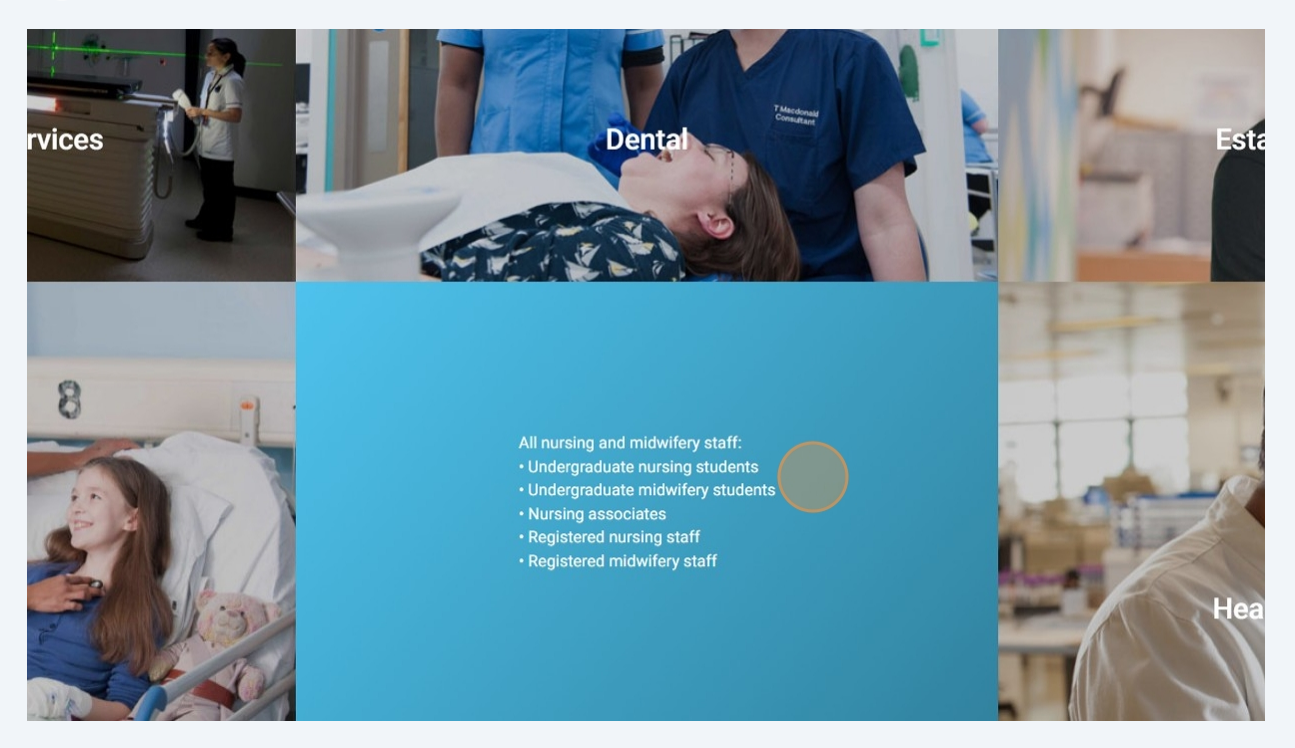

### 4 Click "Completion dashboard"

| RATS Health<br>NHS Trust                                    | The Education Acad<br>Leading the way in education and training |
|-------------------------------------------------------------|-----------------------------------------------------------------|
| K Homepage (Nursing associates, nursing and midwifery)      |                                                                 |
| Completion dashboard                                        | <                                                               |
| 🛱 Freedom to Speak Up                                       |                                                                 |
| 🥩 Digital forms                                             | E-Assess<br>Completi                                            |
| 🔁 E-Learning                                                |                                                                 |
| ষ্ঠ্য Statutory and mandatory training (CSTF and essential) | Vew Deta                                                        |
| Mask and hood care                                          |                                                                 |
| Training opportunities                                      |                                                                 |
| Additional Learning Resources                               |                                                                 |
|                                                             |                                                                 |

Select which 'completion history' you want to view and export. Please note that all of these can be exported and sent to you via email.

|                                                                                       | Dashboard                                                                                                  |                                               |
|---------------------------------------------------------------------------------------|----------------------------------------------------------------------------------------------------|-----------------------------------------------|
| E-Assessment<br>Completion History<br>View Detail                                     | e-Learning for Healthcare<br>Completion History<br>View Detail                                             | Face to Face Attendance History   View Detail |
| Managing the critically unwell patient -<br>Core Skills Passport<br>Compliance Report | Managing the critically unwell patient -<br>Advanced Skills Passport<br>Compliance Report<br>View Detail 💿 |                                               |
|                                                                                       |                                                                                                    |                                               |
|                                                                                       |                                                                                                    |                                               |

6 Once you have selected and opened your chosen 'completion history', click the '**MAIL**' icon on the top right corner to send a copy of your records to the email address linked to your Profile ID/Learning Portal account.

| t Completion History |           |                                                                   |                   |
|----------------------|-----------|-------------------------------------------------------------------|-------------------|
|                      |           |                                                                   |                   |
|                      | 20-0ct-23 | Safeguarding Adults - Level 1<br>Barts Health NHS Trust<br>Passed | 20-0ct-23         |
| ontrol - Non C       | linical   | Information Governance and Data<br>DO NOT USE                     | a Security (2022) |
|                      | 20-0ct-23 | Passed                                                            | 09-Nov-22         |
| an Rights            |           | Security                                                          |                   |
|                      | 19-Nov-20 | Passed                                                            | 11-Nov-20         |
|                      |           | Safeguarding Children - Level 1                                   |                   |
|                      | 11-Nov-20 | Passed                                                            | 11-Nov-20         |
| iimate Loads         |           | Information Governance (2019)<br>Barts Health NHS Trust           |                   |

5

#### 7 Click "Confirm"

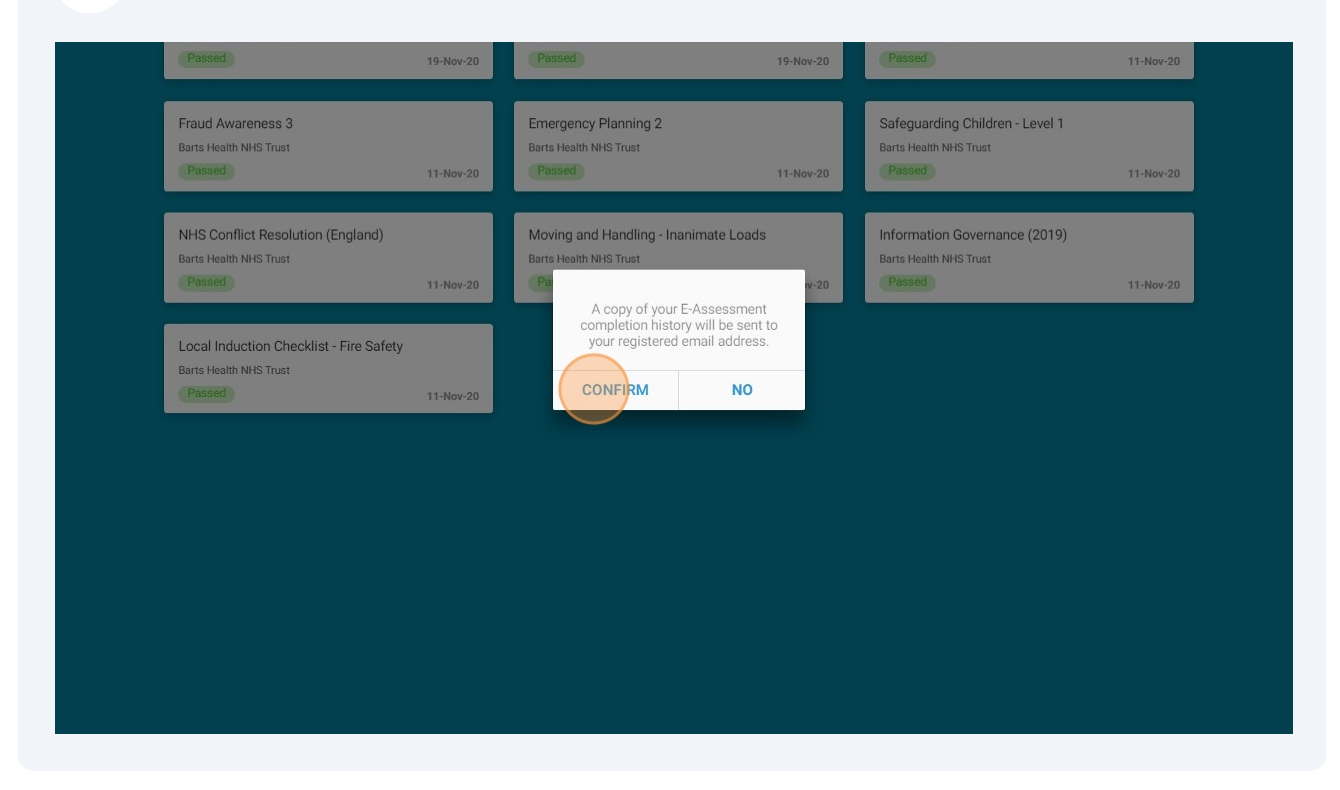

#### 8 Click "**OK**"

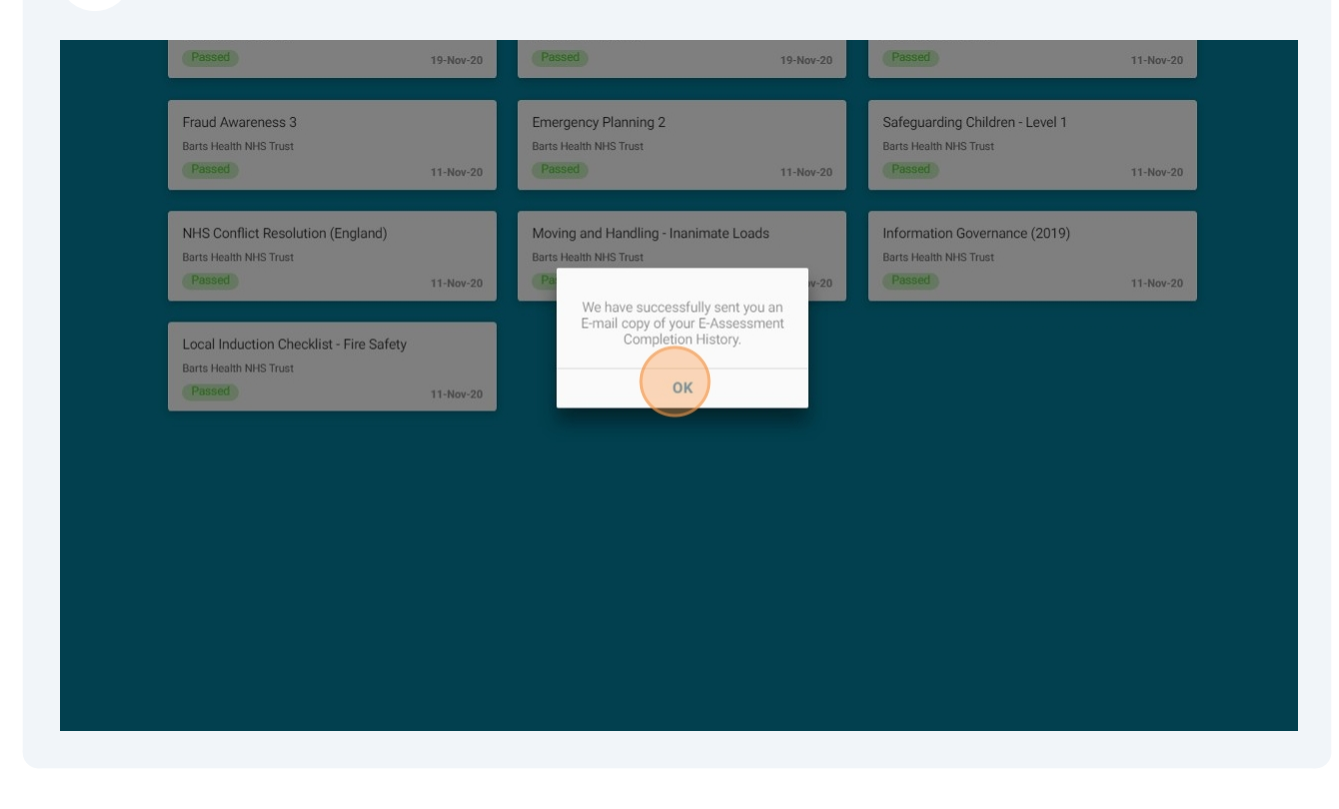

You will receive an email shortly from **iPDF** which will contain the 'completion history' you selected which you can use as a proof of compliance.

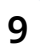